## Family Record, Financials Tab -Coupons

Last Modified on 01/11/2019 11:08 am EST

Coupons in the system allow administrators to advertise specific discounts as marketing or use coupons as a reward for families in the center. Before setting up coupons, Revenue Type Valid Values, Type - Fee Valid Values, and Rate Categories must be setup. Coupons can be applied as a one-time coupon or for multiple billing periods.

## Adding a Coupon to a Student

 Search for the family by entering the last name into the Search box or using the magnifying glass

| Se | earch          |                          |                                                 |                          | -                   |                |                |                |           |                 |         |         |  |  |  |  |
|----|----------------|--------------------------|-------------------------------------------------|--------------------------|---------------------|----------------|----------------|----------------|-----------|-----------------|---------|---------|--|--|--|--|
| ☆  | Hor            | ne Fam                   | ily Payı                                        | ments                    | Attendance          | Lessons        | Meals          | Connect        | Approvals | Reports         | Staff S | ietup Q |  |  |  |  |
|    | <              | <b>Mi</b><br>Far<br>Inte | i <b>ller Fami</b><br>nily ID 413<br>ernal Note | i <b>ly</b><br>3190<br>: | A - B               | C - D<br>K - L | E - F<br>M - N | G - H<br>O - P |           |                 |         |         |  |  |  |  |
| Su | mmary          | Family                   | Children                                        | Parent                   | s Third Part        | y Volunte      | eers Co        | mmunication    |           | Y - Z           | ALL     |         |  |  |  |  |
|    | Year           | 2018                     | •                                               |                          | Show All 🚫 Yes 🔘 No |                |                |                |           |                 |         |         |  |  |  |  |
|    | Statement List |                          |                                                 |                          |                     |                |                |                |           | Advanced Search |         |         |  |  |  |  |

2. Select the Financials tab

| ☆    | Home   | Fami                                                | ly Pay   | ments  | Attendance   | Lessons   | Meals  | Connect                | Approvals  | Reports  | Staff                            | Setup                   | ٩       |                                     |                               |   |         |   |
|------|--------|-----------------------------------------------------|----------|--------|--------------|-----------|--------|------------------------|------------|----------|----------------------------------|-------------------------|---------|-------------------------------------|-------------------------------|---|---------|---|
|      | <      | Miller Family<br>Family ID 413190<br>Internal Note: |          |        |              |           |        | <b>4</b><br>Student(s) |            |          | <b>Regular</b><br>Statement Type |                         |         | 436.<br>Balance Ou<br>Add/View Jour | 00<br>Itstanding<br>nal Notes | ) | •       |   |
| Sumr | mary F | amily                                               | Children | Parent | s Third Part | v Volunte | ers Co | ommunicatio            | n Auto-Pay | Vacation | Finan                            | cials R                 | eceipts | Merge                               |                               |   |         |   |
| Ye   | ar     | 2018                                                | •        |        |              |           |        |                        |            |          | Total (<br><b>\$ 43</b> )        | Dutstand<br><b>6.00</b> | ing:    |                                     |                               |   | Actions | - |

3. The click Actions and select Coupons

| Vacation                                 | Financials                       | Receipts | Merge                                                        |
|------------------------------------------|----------------------------------|----------|--------------------------------------------------------------|
|                                          | Total Outsta<br><b>\$ 356.00</b> | nding:   | Actions -                                                    |
| 12101120                                 | 10                               | Fee      | Adjustments/Add Fee<br>Charge/Reduce Revenue<br>Make Payment |
| CW Transa<br>ions - Extra<br>) 12/31/20  | ctional-<br>curricular<br>18     | 30.0     | Deposit Correction<br>Coupons                                |
| DCW Trans<br>ions - Extra<br>12/31/20    | actional-<br>curricular<br>18    | 30.(     | Pickup Fee<br>D<br>PrePay Deposit                            |
| CW Transac<br>ions - Extra<br>o 12/31/20 | tional-<br>curricular<br>18      | 30.(     | Transfer Balance<br>Voided Payments                          |

4. The Coupons section will display current coupons being applied to the

students within the selected family

| C | Coupons        |            |        |            |            |       |        |            |  |   |  |  |
|---|----------------|------------|--------|------------|------------|-------|--------|------------|--|---|--|--|
|   | Name           | Coupon     | Amount | Start      | End        | Count | Status | Apply Date |  |   |  |  |
| Ø | Miller, Carson | AM Tuition | 10.00% | 02/01/2018 | 02/28/2019 | 0     | D      | 01/14/2019 |  | × |  |  |
|   |                |            |        |            |            |       |        |            |  |   |  |  |
|   |                |            |        |            |            |       |        |            |  |   |  |  |
|   |                |            |        |            |            |       |        |            |  |   |  |  |

- 5. To add a new coupon, complete the Coupon Information section
  - Select Student choose which student to apply the coupon to from the drop-down menu
  - Select Coupon select a coupon from the available coupons.
    Please Note: coupons must be setup prior to this step. If a new coupon needs to be added, click here
  - Redemption Code enter a redemption code, if applicable
  - Coupon Amount (Only for coupons that allow overrides) when a coupon is selected, the section should auto-fill
  - Apply On Date if there a date the coupon should be applied on, select the date from the calendar

- Notes enter any additional notes
- 6. Click Save